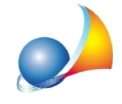

## Come posso gestire una pratica in cui sono presenti più impianti di riscaldamento?

*Euclide Certificazione Energetica* dà la possibilità di inserire più impianti in base all'occorrenza. Di base, al momento della creazione della pratica, il software inserisce in automatico un nodo impianto. Per aggiungerne di ulteriori, è necessario cliccare col tasto destro all'interno della sezione *Struttura dell'edificio*, quindi scegliere *Appendi* | *Nuovo impianto*.

Di seguito si riportano due casistiche al riguardo, per le quali è necessario creare più nodi impianti con uno o più generatori al loro interno.

## Esempio A)

In caso di unità immobiliare su due piani, *Piano Terra (PT)* e *Piano Primo (P1)*, con la presenza di una caldaia a combustibile fossile a servizio di entrambi i piani ed una stufa a pellets a servizio del solo *Piano Terra (PT)*, sarà necessario innanzitutto creare due zone termiche e successivamente procedere alla creazione degli impianti.

A questo scopo è necessario avere due nodi impianto, ad esempio *Impianto Caldaia* e *Impianto Stufa*, all'interno dei quali inserire il rispettivo generatore, ad esempio una caldaia standard e una caldaia a biomassa con combustibile *Pellets*.

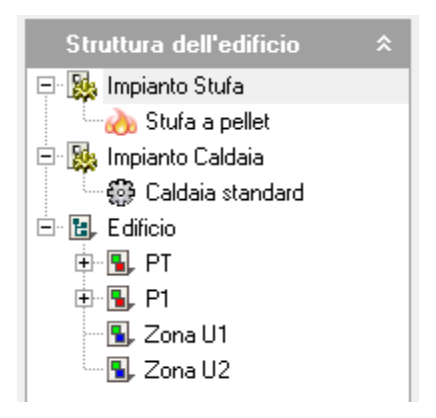

A questo punto, è necessario associare gli impianti così creati alle rispettive zone. Selezionare la zona PT all'interno della sezione *Struttura dell'edificio* e spostarsi sul pannello *Impianti*. Nello spazio bianco, cliccare con il tasto destro del mouse e selezionare il comando *Inserisci impianto*. Nella finestra che appare, selezionare gli impianti di interesse non ancora presenti.

Effettuare lo stesso procedimento per la zona P1.

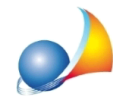

| Dati generali                                                                                                    | \$ | Dettaglio zona                                                    |                                                          |                  |      |  |  |  |
|----------------------------------------------------------------------------------------------------|----|-------------------------------------------------------------------|----------------------------------------------------------|------------------|------|--|--|--|
| 🎸 Dati dell'opera                                                                                                    |    | PARAMETRI TERMICI VENTILAZIONE IMPIANTI RISCALDAM                 |                                                          |                  |      |  |  |  |
| 🔋 Dati climatici                                                                                                    |    | Elenco degli impianti che servono la zona in ordine di intervento |                                                          |                  |      |  |  |  |
| Parametri e opzioni Soggetti                                                                                                   |    | Impianto                                                          | )                                                        |                  |      |  |  |  |
|                                                                                                    |    | Impianto Stufa                                                    |                                                          | Stufa a pellet   |      |  |  |  |
| Struttura dell'edificio                                                                                                    | \$ | Impianto Caldaia                                                  |                                                          | Caldaia standard |      |  |  |  |
| <ul> <li>□ Ⅰ Impianto Stufa</li> <li>□ Ⅰ Stufa a pellet</li> <li>□ Ⅰ Impianto Caldaia</li> <li>□ Ⅰ Caldaia standard</li> </ul> |    |                                                                   | Inserisci impianto<br>Elimina impianto<br>Sposta in Alto |                  | I+Up |  |  |  |
| E. Edificio<br>                                                                                                    |    |                                                                   | Sposta in B                                              | asso Ctrl+D      | lown |  |  |  |
| S, Zona U1                                                                                                    |    |                                                                   |                                                          |                  |      |  |  |  |

<u>Nota 1</u>: se si tratta di un edificio residenziale con superficie superficie utile > 120m2, è necessario attivare il flag *Considera come unica zona per il calcolo degli apporti interni* presente nella sezione *Parametri e opzioni* | *Opzioni di calcolo*, per fare calcolare correttamente al software gli apporti interni.

<u>Nota 2</u>: affinché agisca prima un impianto piuttosto che l'altro, si sposti in posizione più alta l'impianto che deve avere priorità di intervento maggiore, sia all'interno della sezione *Struttura dell'edificio* sia all'interno del pannello *Impianti* relativo alla zona.

<u>Nota 3</u>: quando si inserisce una caldaia a biomassa è necessario indicare la percentuale di copertura delle biomasse. Nel pannello *Impianti* relativo alla zona con associato l'impianto a stufa, cliccare nell'apposita colonna. Cliccare sul tasto coi tre puntini per inserire il valore automaticamente oppure scrivere manualmente il valore numerico espresso in percentuale.

| Dati generali 🛛 🛠                                                                                                    | Dettaglio zona                                                    |                                                            |                         |     |     |     |     |  |  |
|----------------------------------------------------------------------------------------------------|-------------------------------------------------------------------|------------------------------------------------------------|-------------------------|-----|-----|-----|-----|--|--|
| 🕉 Dati dell'opera                                                                                                    | PARAMETRI TERMICI VENTILAZIO                                      | NE MPIANTI RISCALDAMENTO A.C.S. RAFFRESCAMENTO PLANIMETRIE |                         |     |     |     |     |  |  |
| Dati climatici                                                                                                    | Elenco degli impianti che servono la zona in ordine di intervento |                                                            |                         |     |     |     |     |  |  |
| Parametri e opzioni                                                                                                    | Impianto                                                          | Generatori                                                 | 2 copertura<br>biomasse | RSC | ACS | RFC | VEN |  |  |
| Soggetti                                                                                                    | Impianto Stufa                                                    | Stufa a pellet                                             | 50                      |     |     |     |     |  |  |
| Struttura dell'edificio 🛛 🛠                                                                                                    | Impianto Caldaia                                                  | Caldaia standard                                           | 0,00                    |     |     |     |     |  |  |
| Impianto Stufa           Impianto Stufa           Impianto Stufa           Impianto Caldas           Impianto Caldas           < |                                                                   |                                                            |                         |     |     |     |     |  |  |

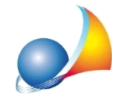

## Esempio B)

In caso di più unità immobiliari servite dallo stesso impianto centralizzato e due di queste unità immobiliari sono servite dalle loro stufe a biomassa, si agisce nello stesso modo dell'esempio A).

Si crea un impianto dove va inserita la caldaia centralizzata, ad esempio *Impianto Centralizzato* e altri due impianti contenenti rispettivamente le due diverse caldaie a biomassa, ad esempio *Impianto Stufa U.I.1* e *Impianto Stufa U.I.2*.

Una volta create anche le singole zone che riferiscono alle singole unità immobiliari, procedere all'associazione dei relativi impianti come spiegato nell'esempio A).

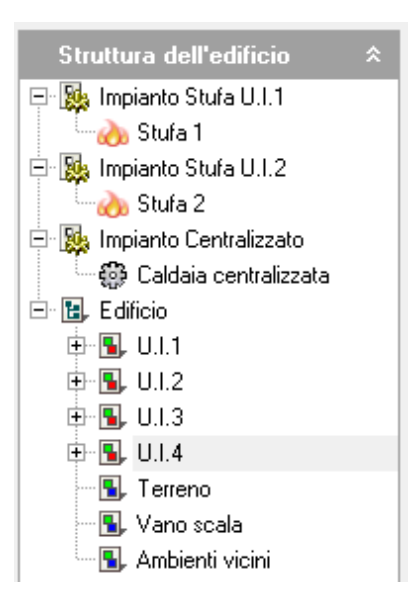